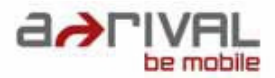

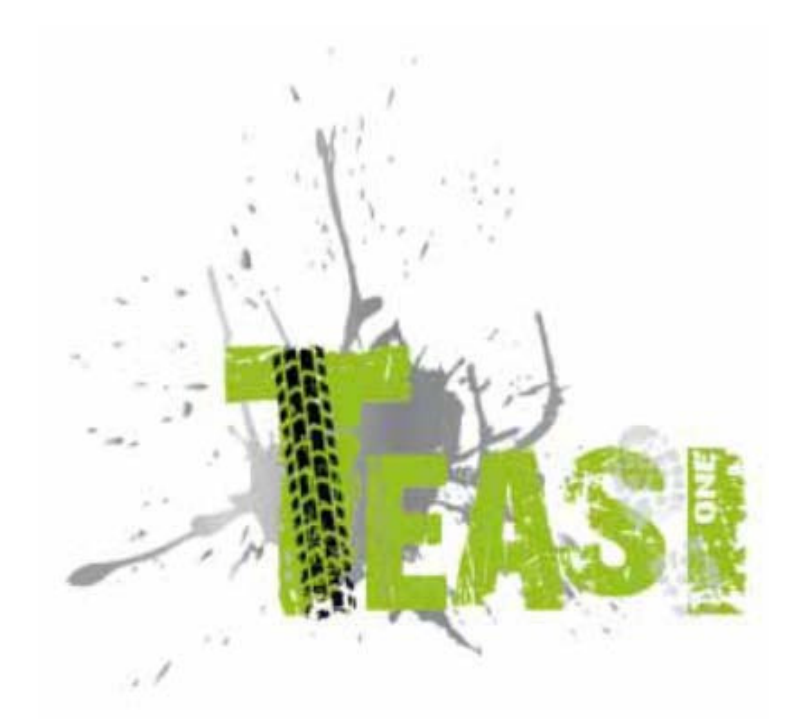

# Használati útmutató

Köszönjük, hogy egy a-rival navigációs rendszer mellett döntött. Jó választás volt!

Más nyelvű kézikönyveket, frissítéseket, valamint műszaki információkat letöltés végett a következő címen talál: www.a-rival.de

# Tartalom

| 1. Első lépések                              |       | .5  |
|----------------------------------------------|-------|-----|
| 2. A készülék bekapcsolása                   | 8     | 3   |
| 2.1. Az első bekapcsolás                     | 8     |     |
| 2.2. A második és minden további bekapcsolás | 9     |     |
| 3. Főmenü                                    | 10    | )   |
| 3.1. Térkép                                  | 10    |     |
| 3.2. Memóriaegység                           |       | .12 |
| 3.2.1. Az én útszakaszaim                    | 12    |     |
| 3.2.2. Kedvencek                             |       | 13  |
| 3.2.3. Importált útvonalak                   | 14    |     |
| 3.3. Túra                                    | 16    |     |
| 3.3.1. Távolság                              |       | .17 |
| 3.3.2. ldő                                   | 17    |     |
| 3.3.3. Kalóriák                              | 1     | 8   |
| 3.4. Keresés                                 | 18    |     |
| 3.4.1. Cím                                   | 19    |     |
| 3.4.2. Érdekes helyek (POI)2                 | 23    |     |
| 3.4.3. Kedvencek                             |       | 25  |
| 3.4.4. Térkép helyzetjelző                   |       |     |
| 3.4.5. Koordináták                           | )<br> | 26  |
| 3.4.6. Útszakaszok                           |       | 26  |
| 3.5. Útvonal                                 | 26    |     |
| 3.6. Számítógép                              | 28    |     |
| 3.7. Beállítások                             | C     |     |
| 3.7.1. Térképek                              |       | 30  |
| 3.7.2. Profilok                              | 3     | 0   |
| 3.7.3. Egységek                              |       | 31  |
| 3.7.4. Nyelv                                 | 32    |     |
| 3.7.5. Hang                                  | 32    |     |
| 3.7.6. Információ                            |       | 33  |
| 3.7.7. Kijelző                               | 33    | }   |
| 3.7.8. Dátum és óraidő                       |       |     |
| 4. A Teasi csatlakoztatása a számítógépre    | 34    | 4   |
| 4.1. Útvonalak letöltése34                   |       |     |
| 4.2. Útvonalak importálása                   | 34    |     |

| 5. A hardver leírása               | 35 |
|------------------------------------|----|
| 5.2 Akkumulátor                    |    |
|                                    |    |
| 5.3 Műszaki adatok                 | 36 |
| 6. Végfelhasználói licencszerződés | 37 |

# A navigációs rendszerek használata és működtetése

**Figyelem!** A készüléket elvből <u>soha</u> ne kezelje menet közben! Már a legkisebb és legrövidebb eltérés a közúti forgalomtól az Ön, valamint a többi forgalomban részvevő számára – még kis sebességnél is - súlyos következményekkel járhat.

Legjobb, ha a célt <u>nyugodt körülmények között, az indulás előtt adja</u> meg,és a navigációs rendszert akkor indítja el, <u>mielőtt még útnak indul</u>. Ha menet közben az útvonalat, vagy a beállításokat változtatni szeretné, bizonytalan esetben jobb, ha kis időre megáll.

Rögzítse a navigációs rendszert a kerékpáron úgy, hogy baleset, vagy bukás esetén a készülék ne okozhasson sérülést. Forgassa a képernyőt olyan helyzetbe, hogy egyáltalán ne, vagy lehetőleg csak kis mértékben tükrözzön Önre. A tartó szinte valamennyi kerékpárkormányra optimális felfogatást tesz lehetővé. Ha a kerékpárt leteszi, ajánljuk, hogy a készüléket azonnal vegye le róla.

## Lopásveszély!

A rendszertől függően, <u>a bekapcsolást követően</u> eltelik pár másodperc, amíg a navigációhoz minimálisan szükséges műholdakat a készülék megtalálja. Ez a környezettől függően gyorsabban történhet, de tovább is tarthat. Ez a folyamat a leggyorsabban a "szabad ég" alatt megy végbe, legtovább a belvárosokban tart, ahol viszonylag keskenyek az utcák és magasak a házak, mivel itt a "látómező felfelé" nagyon szűk, ezenkívül a műholdjelek visszaverődnek. Erdőben, a fák koronái alatt szintén tovább tarthat.

Egy cél megadását és a navigáció indítását követően természetesen azonnal elindulhat. A készülék, mihelyt a műholdakat meghatározta, frissített tájékoztatással, automatikusan a célhoz vezeti Önt.

Alagutakban, épületekben stb. a rendszer nem működik! Amint ismét a szabadban van, a műholdakkal a kapcsolat újból a lehető leggyorsabban létrejön.

<u>A térkép adatbázis</u> a navigációs rendszer gyártásának időpontjában aktuálisan rendelkezésre áll. Ennek ellenére előfordulhat, hogy az Ön által esetleg már korábban ismert utcákat, házszámokat, körforgalmakat az adatbázis nem tartalmazza. Ez nem jelent hiányosságot, mivel a térkép adatbázisának adatfelvételén alapul.

A készülék az Open Street Map (OSM) térkép adatbázist alkalmazza. Véleményünk szerint ez a legértelmesebb térkép a kerékpár navigáció számára. Az OSM egy web alapú nonprofit projekt, egy szabad felhasználású világtérkép készítéséhez. Szeretjük és támogatjuk ezt az eszmét.

# Frissítések és bővítések

A navigációs rendszer a készülék gyártásakor rendelkezésre álló legújabb szoftverrel (üzemmód, navigációs szoftver és térkép adatbázis) működik. Azért, hogy továbbra is élvezhesse az ingyenes kiigazításokat és frissítéseket, a vásárlás után feltétlenül menjen fel az Internetre és weboldalunkra: www.a-rival.de. A "my a-rival" tartományban regisztrálhatja magát (az ingyenes frissítéshez is regisztrálnia *kell!*), így mindig az a-rival navigációs rendszerhez szükséges legújabb információkhoz, szoftverhez, térkép adatbázishoz stb. jut.

# Túra import/export (például bikemap.net-en keresztül)

1. Az importhoz a "TEASI" navigációs készüléket bekapcsolt állapotban egy számítógépre kell csatlakoztatni.

2. A TEASI kijelzője ekkor egy csatlakoztatási ikont mutat. Ezt kell megérinteni.

3. A készüléket a számítógép cserélhető adathordozóként tünteti fel.

4. Az importálandó útvonalakat (\*.gpx adatok) egy TEASI mappába kell másolni.

5. A mappát kérjük, hozza létre újonnan (importált túrák). Ezt jelenleg még Önnek kell beállítania/ létrehoznia. Töltse be a mappát a BikeNav alatt (BikeNav\ importált túrák)

Részletes PDF használati útmutatót talál weboldal az alábbi címen:

www.a-rival.de/navigation/fahrradnavigation

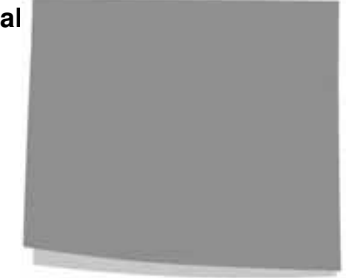

# 1. Első lépések

A Teasi One készülék bal oldalán két gomb található.

Az alsó gombbal a készülék be- és kikapcsolható, valamint a kijelzőzár működésbe hozható.

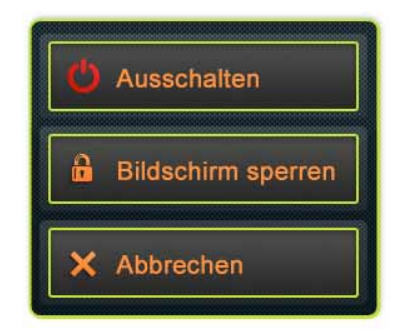

A be-/ ki- gombot tartsa nyomva

Ennek a gombnak a "nyomva tartásával" megjelenik a menü, melyen keresztül a fent nevezett funkciók végezhetők el.

Ha a kijelző letiltott állapotban van, értékmegadás addig nem történhet, amíg a be-/ kigombot a kijelző feloldásához újra meg nem nyomja, vagy a készüléket ki nem kapcsolja. Aktivált kijelző zár esetén a navigáció és az egyéb adatfeldolgozások továbbra is a háttérben történnek.

A felső gomb segítségével a menübe, vagy egy átfogó menüpontba jutunk vissza. Az alkalmazások nagy részének használata közvetlenül a kijelzőn történik.

## Közvetlen kiválasztás

Egyes beállítások csak kevés opcióból választhatók ki. Ha az értékek grafikusan ábrázolhatók, vagy elég röviden megadhatók, a kijelzőn valamennyi érték kijelzésre kerül.

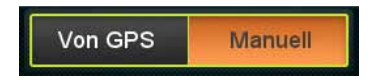

A "GPS / kézi" (GPS /Manual) beállítás például egy

közvetlen kiválasztás

A kívánt kiválasztáshoz érintse meg a mezők egyikét.

## Listakiválasztás

Ha több opció áll rendelkezésre, csak a mindenkor aktív érték kerül kijelzésre. Ez az érték érintéssel változtatható. Az érintés után megjelenik egy lista a rendelkezésre álló opciókkal.

| Tag / Monat / Jahr | -      |
|--------------------|--------|
| Monat / Tag / Jahr | مناجبت |
| Jahr / Monat / Tag |        |

Érintse meg a kívánt opciót.

## Tolószabályozó

Ha egy funkció értékei hozzárendelhetők egy skálához, a szoftver toló szabályozókat jelez, melyek úgy néznek ki, mint az analóg potenciométerek, és amelyekkel a kívánt érték beállítható.

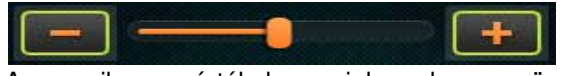

Amennyiben az értékek nem jelennek meg, növelje meg balról jobbra. A kívánt értékek a plusz-/mínusz ikonok érintésével, vagy a toló szabályozó eltolásával állíthatók a kívánt állásba.

## Aktiválható jelölőnégyzet

Egy funkció aktiválásához vagy inaktiválásához egy jelölőnégyzetet kell használni. A mező tartalmazza a beállítás megnevezését, valamint egy jelölőnégyzetet, amely ha aktivált, egy pipa jelöli.

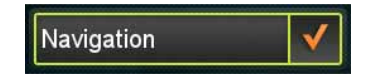

Aktiválható jelölőnégyzet

Amennyiben a pipával nem jelölte ki a négyzetet, a funkció inaktivált. Ha a pipa kijelölése megtörtént, a funkció aktivált. Az állapot megváltoztatásához érintse meg a mezőt.

## Kijelző billentyűzet és numerikus billentyűzet

Mint már említettük, az értékmegadás elsősorban az érintőképernyőn történik. Ez azt jelenti, hogy egy értékmegadáshoz egy kijelző billentyűzetre (on-screen-keyboard, OSK), valamint egy numerikus billentyűzetre van szükség.

## ABC billentyűzet

A billentyűzet betűk értékmegadására szolgál. A szoftver betűrendes billentyűzete nem tartalmaz különleges karaktereket. Ezek azonban az egyszerűsített verzióik révén pótolhatók.

Amennyiben például "Münster" városát szeretné megkeresni, ehelyett egyszerűen adja meg azt, hogy "Munster".

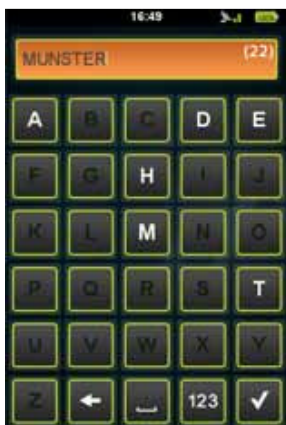

ntésével szabvány karakterek adhatók meg.

## Numerikus blokk

A számok értékmegadása a numerikus billentyűzettel lehetséges. Ehhez az ABC billentyűzet "123" kapcsolófelületén lehetséges a hozzáférés.

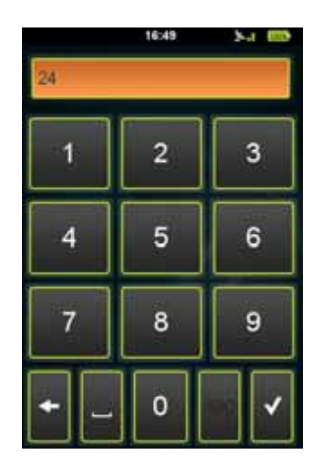

Numerikus blokk

## Energiatakarékos funkció

Az energiamegtakarító funkcióval a készülék energiát takarít meg. Ha semmilyen mozgás nem észlelhető és semmilyen rögzítés nincs folyamatban, egy előre meghatározott idő elteltével (szabványos beállítás 10 perc) egy jelzés jelenik meg és megkérdezi, hogy a készüléket készenléti üzemmódba váltsa-e át, kapcsolja-e ki.

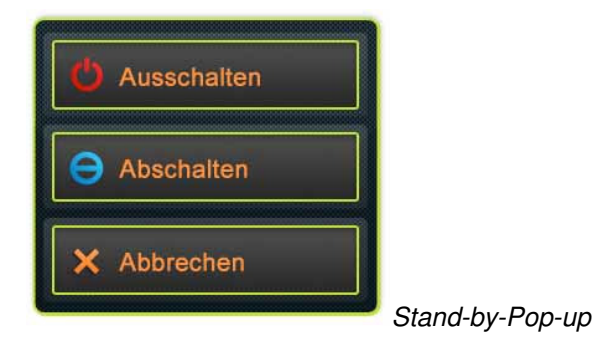

Amennyiben a készüléket készenléti üzemmódba kell átváltani, a rögzítések és adatfeldolgozások szünetelnek, azonban a be-/ki gomb megnyomásával folytathatók. Amennyiben a készüléket kikapcsolja, ezek az adatfeldolgozások véget érnek. Egy rögzített cím arra a helyre tárolódik, ahol a készüléket kikapcsolta.

# 2. A készülék bekapcsolása:

## 2.1. Az első bekapcsolás

Miután a készülék bebootolt és az inicializálási folyamat befejeződött, megjelenik **a nyelvi beállítás** menü.

- Érintse meg a kívánt nyelvet és végül a pipát (

- Az alapértelmezett nyelv a német. További nyelvek: cseh, holland, angol, francia, olasz, magyar, lengyel és spanyol.

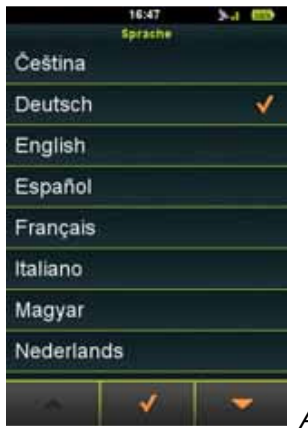

A nyelv kiválasztása

Miután kiválasztott egy nyelvet, megjelenik a **végfelhasználói licencszerződés**. Miután a végfelhasználói licencszerződést elolvasta és a kijelző alsó szélén a pipa érintésével elfogadta, megjelenik a dátum és az időbeállítások menüje.

Következő lépésként **a dátum és óraidő,** érintéssel pedig a megfelelő mezők kerülnek beállításra. A dátum és óraidő a GPS jel segítségével automatikusan beállítható.

Válassza ki az Ön által kedvelt dátum- (nap/hónap/év/, hónap/nap/év, vagy év/hónap/nap és időformátumokat (AM/PM, vagy 24 óra). Ha kézi értékmegadást választott, erre most kerül sor.

|       | 16:<br>Datum    | 47 S-II         | - |
|-------|-----------------|-----------------|---|
| ſ     | Von GPS         | Manuell         |   |
| Datu  | msformat eins   | tellen          |   |
| 1     | Tag / Mo        | nat / Jahr      |   |
| Zeitt | ormat einstelle | n               |   |
|       | 24 Std.         | AM / PM         |   |
| Datu  | m einstellen    | a second second |   |
| [     | 13/Jur          | v2012           | ] |
| Zelt  | einstellen      |                 |   |
| [     | 16:             | 47              | ] |
|       |                 | /               |   |

Dátum- és időbeállítások

Végül a **mértékegységek** kiválasztására kerül sor. Érintéssel válasszon az imperiális (angolszász) és a metrikus mértékegység-rendszer között.

- A továbbiakban a saját **profilját** kell létrehoznia úgy, hogy a Teasi a legjobbnak ígérkező útszakaszokon navigálja Önt.

A név, a születési dátum, a testsúly, a nem, a kerékpártípus, valamint a gyalogos adatai a megfelelő mezők érintésével állíthatók be.

Amint minden beállításra került, az utolsó lépés következik, a térkép aktiválása: Kérjük, adja meg az indítási kódot, amely a rövid használati útmutató hátoldalán található.

Miután ezeket a beállításokat elvégezte, a kijelző felső szélén megjelenik a főmenü egy órával, egy GPS ikonnal és egy elemkijelzővel.

## 2.2. A második és minden további bekapcsolás

Miután az első bekapcsoláskor a beállításokat elvégezte, a készülék működése közvetlenül a főmenüvel indul. A beállításokat az azonos nevű almenüben változtathatja meg. Ezt a használati útmutató egy másik helyen részletesen magyarázza.

# 3. Főmenü

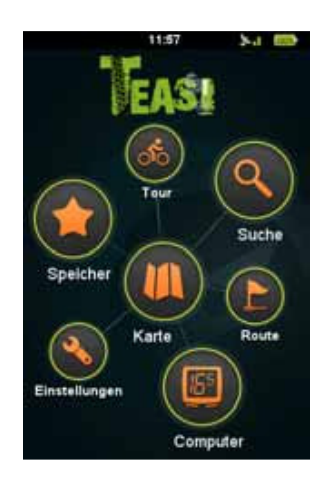

A BikeNav Teasi One főmenüje

A főmenüben a Teasi valamennyi funkciójához hozzáférhet. A következő fejezetekben megtudhatja, mit kell tennie ezzel a készülékkel, hogy a kerékpártúra során a legjobbat hozza ki belőle.

## 3.1. Térkép

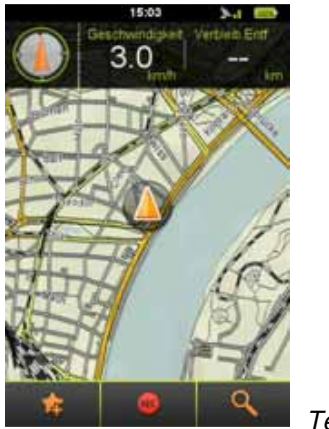

Térkép kijelzés

A térkép a Teasi legfontosabb része, amely megjeleníti az úthálózatot és az Ön jelenlegi állomáshelyét.

Ezenkívül az útvonallal kapcsolatos információkkal látja el Önt, és a navigáció során a megtett útszakasz valamennyi adatát kijelzi.

Amennyiben nincs semmilyen aktív navigáció, a kijelző felső szélén egy iránytű, valamint két beállítható mező jelenik meg: az egyik mező a szabványnak megfelelően mutatja a sebességet, a másik pedig a hátralévő útszakaszt (ekkor a hátralévő útszakasszal kapcsolatos információkat jelzi ki, ha egy meghatározott célállomáshoz navigál). A mezők érintéssel és egy új funkciónak a megjelenő listából történő kiválasztásával könnyen változtathatók. Kérjük, vegye figyelembe, hogy az iránytű kijelzésére csak akkor kerülhet sor, ha Ön a készülékkel továbbhalad.

A térkép érintéssel léptethető és a megfelelő kapcsolófelületeken

nagyítható, illetve kicsinyíthető (

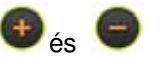

A jelenlegi állomáshelyre a () nyíl ikon érintésével jut. Ezek a kapcsolófelületek egy idő után eltűnnek és a kijelző érintésekor újból megjelennek.

A kijelző alsó szélén találhatók a további kapcsolófelületek: az Ön jelenlegi állomáshelye

kedvencként elmenthető ( kerven kerven ker

fog felszólítást kapni). Ezenkívül rögzítheti az útvonalát ( ) (ha továbbhalad, a rögzített útszakaszon egy piros vonal jelenik meg.)

A keresőmenüt szintén a térképkijelzőn ( ) nyithatja meg. A **navigáció során** kissé más a helyzet a térképkijelzőn.

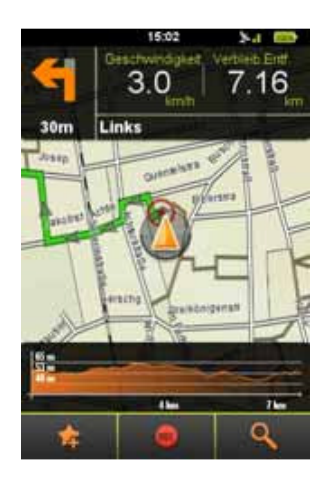

Térképkijelző navigáció során

A felső bal sarokban a következő kanyarodási utasítás, valamint a lekanyarodás helyétől való távolság kijelzése történik.

Emellett a két kerékpár számítógép információkat nyújt az Ön tevékenységéhez.

A mezők érintéssel és egy új funkciónak a megjelenő listából történő kiválasztásával könnyen változtathatók.

A térkép továbbra is léptethető, nagyítható, valamint kicsinyíthető.

A kijelző alsó szélén az útszakasz magassági profilja kerül kijelzésre.

A görbén láthatja a jelenlegi állomáshelyét, valamint a hátralévő útszakaszt.

A magassági profil elrejthető azáltal, hogy a kijelző bal oldalára húzza. Egy újbóli megjelenítéshez meg kell érinteni a kijelzőt.

## 3.2. Memória

A memóriamenüben a Teasi-re a saját útszakaszok és kedvencek menthetők el. Ebben a menüben választhat "az én útszakaszaim", a "kedvencek" és "importált útvonalak " között.

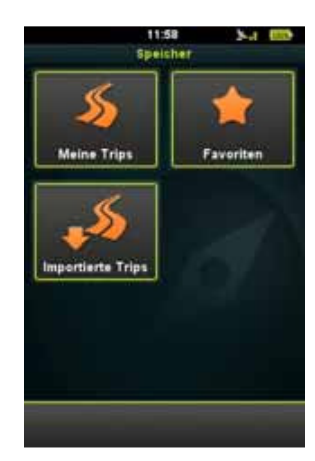

Memória – az én útszakaszaim, kedvencek és importált útvonalak

## 3.2.1. Az én útszakaszaim

**Az én útszakaszaim** az Ön összes útszakaszát tartalmazza, melyeket a Teasi feljegyzett, vagy olyan útvonalakat, amelyeket Ön tervezett, vagy mentett el.

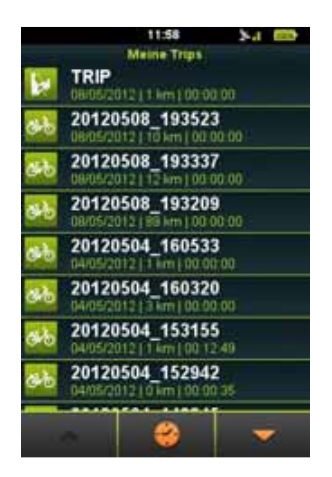

Az én útszakaszaim

A kijelző alsó szélén az útszakaszok távolságuk szerint )

) ilyen módon először a legrövidebb útszakasz kijelzése történik), vagy a dátum

Az útszakaszok egy nevet kapnak és megjelenítésük az időtartammal együtt történik, hogy később könnyen fel lehessen ismerni őket. Érintéssel az útszakasz megjeleníthető és megváltoztatható. Az első érintéskor megjelenik az útszakasz a térképen.

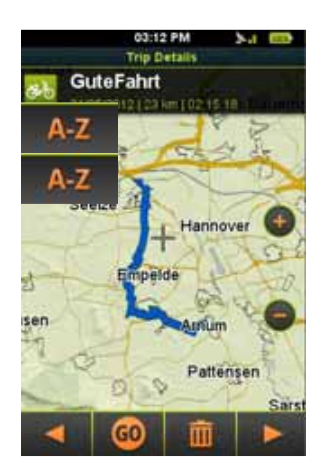

Útszakaszrészletek a térképen

A név és az útszakasz típusának megváltoztatásához meg kell érinteni a nevet a kijelző felső szélén.

Miután a változtatások megtörténtek, a pipa érintésével elmenthetők. A részletek kijelzőjének alsó szélén találhatók a további opciók.

A nyilakkal ( und ) az útszakasz, a magasság és a sebesség további adatai jeleníthetők meg.

A "Go"-val .) az útszakaszon történő navigáció indítható. A papírkosár ikonnal

## 3.2.2. Kedvencek

A kedvencekben találhatók az Ön által a Teasi-ben elmentett kedvenc helyszínek.

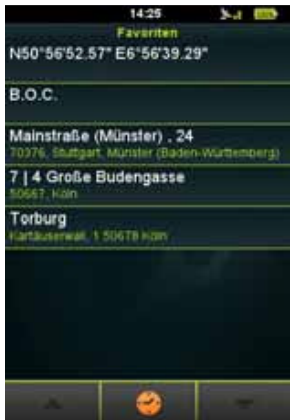

Kedvenc útszakaszok és POI-k, érdekes pontok

Ez kétféle módon történhet: pozícióit elmentheti a térképen, vagy a látnivalókat (POI-kat, érdekes helyeket), címeket, vagy koordinátákat kedvencekként adhatja meg.

A kijelző alsó szélén meghatározhatja, hogy kedvencei csoportosítása betűrendben (

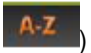

fordított betűrendben, **1** vagy időrendben (**1**) (ebben az esetben a legújabb kedvenc az első helyen áll) történjen.

A nyilak segítségével átböngészheti a listát, mely csak akkor áll rendelkezésre, ha a lista legalább 9 pozíciót tartalmaz.

Érintéssel a kedvenc megjeleníthető és megváltoztatható. Az első érintéskor megjelenik az útszakasz a térképen.

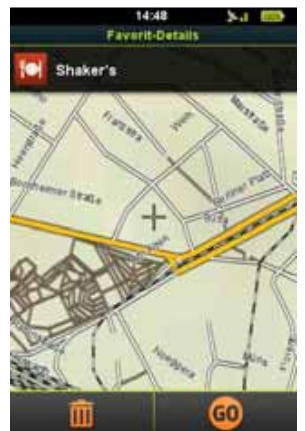

A kedvencek részletei a térképen

A név és az útszakasz típusánal megváltoztatásához meg kell érinteni a nevet a kijelző felső szélén. Miután a változtatások megtörténtek,

a pipa érinté

) elmenthetők.

A részkijelző alsó szélén találhatók a további

opciók. A navigációt egy kedvenccel kezdheti.

A papírkosár ikonnal (

) törölheti a kedvenceket.

## 3.2.3. Importált útvonalak

**Az importált útvonalak** azokat az útszakaszokat tartalmazza, amelyeket a készülék nem rögzített, hanem létrehozásuk másként történt és egy számítógép által importálva lettek. Ha még semmi nem lett importálva, egy értesítés jelenik meg.

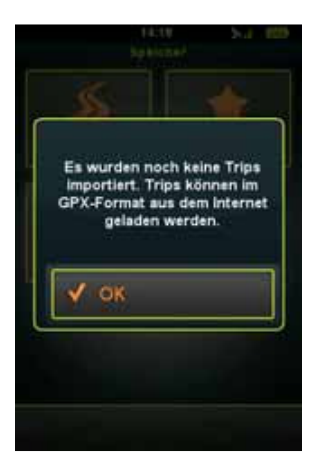

A készülékre GPX útszakaszok

tölthetők le.

# Útvonalak importálása:

1 Csatlakoztassa a Teasi-t egy számítógépre.

2 A BikeNav mappán belül hozzon létre egy mappát a következő elnevezéssel: "importált túrák", ha ez a mappa még nem létezne.

3 Minden importált útszakaszt itt ("**BikeNav\importált túrák**") kell bevinni, hogy aTeasi-n megjelenjenek.

Ha az útszakaszokat már importálta, azok ebben a tartományban jelennek meg.

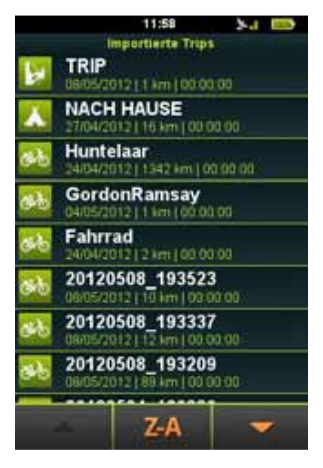

Importált útvonalak

A kijelző alsó szélén meghatározhatja, hogy a kedvencei betűrendes

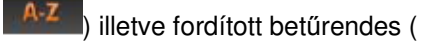

szerint jelenjenek meg.

▶

) (úgy csoportosíthatók, hogy a legrövidebb útszakasz áll az első helyen).

A nyilak segítségével átböngészheti a listát, mely csak akkor áll rendelkezésre, ha a lista legalább 9 pozíciót tartalmaz. Az útszakaszok egy nevet kapnak és megjelenítésük az időtartammal együtt történik, hogy később könnyen fel lehessen ismerni őket.

Érintéssel az útszakasz megjeleníthető és megváltoztatható. Az első érintéskor megjelenik az útszakasz a térképen.

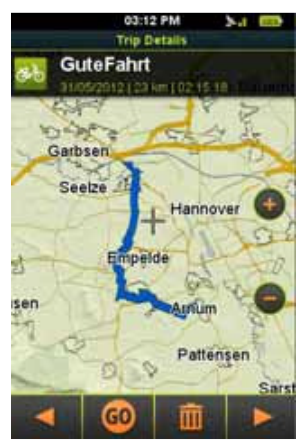

Útszakasz részletek

A név és az útszakasz típusának megváltoztatásához meg kell érinteni a nevet a kijelző felső szélén. Miután a változtatások megtörténtek, ezek a

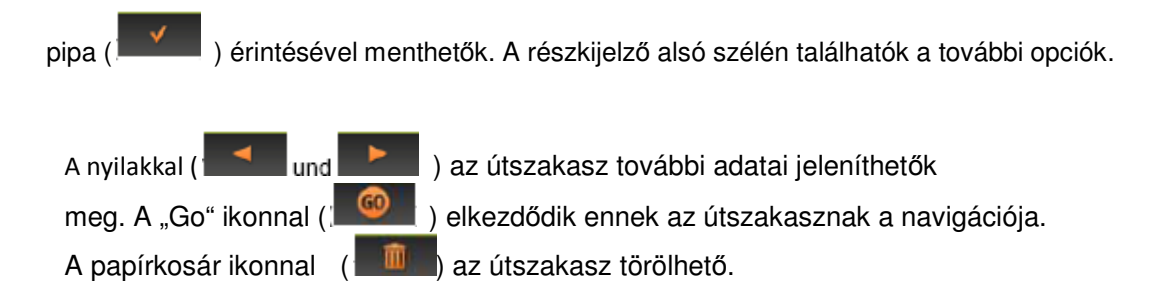

## 3.3. Túra

A túra opcióval egyes paraméterek alapján, melyekre koncentrálni kíván, útvonalakat határozhat meg.

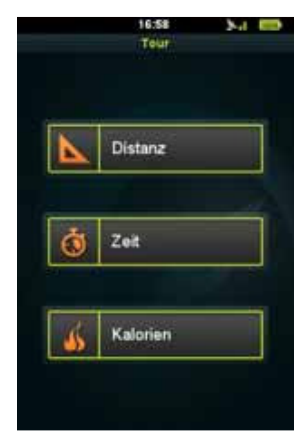

Távolságra, időre és kalória alapján tett túra

Válassza ki a három opció egyikét.

# 3.3.1. Távolság

Egy távolsági túra kiválóan alkalmas a pontos útvonallal rendelkező túrák beállítására.

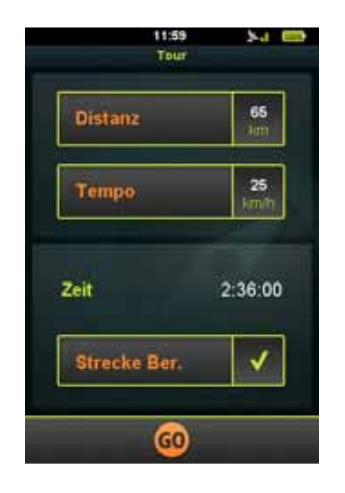

Távolsági túra

Adja meg a kívánt távolságot a távolság mezőben.

A sebesség mezőben megadhatja a túra előrelátható átlagos sebességét, hogy a készülék a becsült időtartamot ki tudja számolni, és az "időmezőben" meg tudja adni.

Ezenkívül ezekkel a paraméterekkel egy útvonalat tervezhet úgy, hogy kiválasztja a "útvonal tervezés" opciót. A 3.5 fejezetben további információkat kap "útvonal tervezés"-sel kapcsolatban.

Ha az "útvonal tervezés" nem aktivált, kezdje meg egyszerűen a túrát. A Teasi értesíteni fogja, ha a céltávolságot elérte.

## 3.3.2. Idő

Az időre tett túra kiválóan alkalmas a túrához szükséges pontos időtartam beállítására.

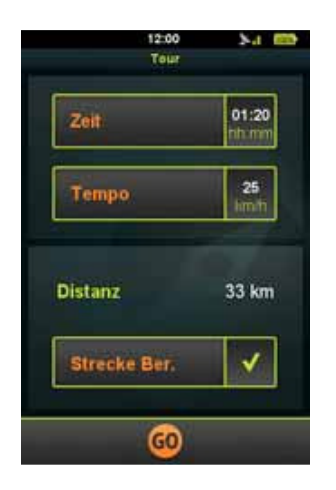

ldőre tett túra

Adja meg a kívánt időt az idő mezőben.

Az idő mezőben megadhatja a túra előrelátható időtartamát, hogy a készülék a becsült távolságot ki tudja számolni, és a "távolság mezőben" meg tudja adni.

Ezenkívül ezekkel a paraméterekkel egy útvonalat tervezhet úgy, hogy kiválasztja a "útvonal tervezés" opciót. A 3.5 fejezetben további információkat kap "útvonal tervezés"-sel kapcsolatban.

Ha az "útvonal tervezés" nem aktivált, kezdje meg egyszerűen a túrát. A Teasi értesíteni fogja, ha a céltávolságot elérte.

## 3.3.3. Kalóriák

A kalória alapján tett túra kiválóan alkalmas a pontos kalóriamennyiség beállítására, melyet a túra során el kíván égetni.

| 12:00<br>Tour | 54 ED        |
|---------------|--------------|
| Kalorien      | 1000<br>kont |
| Tempo         | 25<br>Janyta |
| Distanz       | 32 km        |
| Strecke Ber.  | ~            |
| 60            | -            |

Kalória alapján tett túra

Adja meg a kívánt kalóriát a kalória mezőben. Az idő mezőben megadhatja a túra előrelátható időtartamát, hogy a készülék a becsült távolságot ki tudja számolni, és a "távolság mezőben" meg tudja adni.

Ezenkívül ezekkel a paraméterekkel egy útvonalat tervezhet úgy, hogy kiválasztja a "útvonal tervezés" opciót. A 3.5 fejezetben további információkat kap "útvonal tervezés"-sel kapcsolatban.

Ha az "útvonal tervezés" nem aktivált, kezdje meg egyszerűen a túrát. A Teasi értesíteni fogja, ha a kívánt kalóriamennyiséget elégette.

## 3.4. Keresés

A keresőmenü egy komplex, de egyszerűen érthető művelet, mellyel egy bizonyos cím, vagy egy állomáshely könnyen megtalálható.

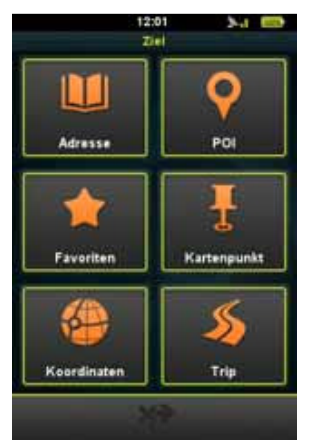

Állomáshely keresés

## 3.4.1. Cím

A **címkeresővel** a cím segítségével kereshető egy állomáshely Bizonyos adatokat adhat meg a kívánt állomáshely kereséséhez. Hozzáláthat egy korábbi címkeresési listával korábbi címek kereséséhez a megfelelő ikon érintésével a kijelző alsó szélén.

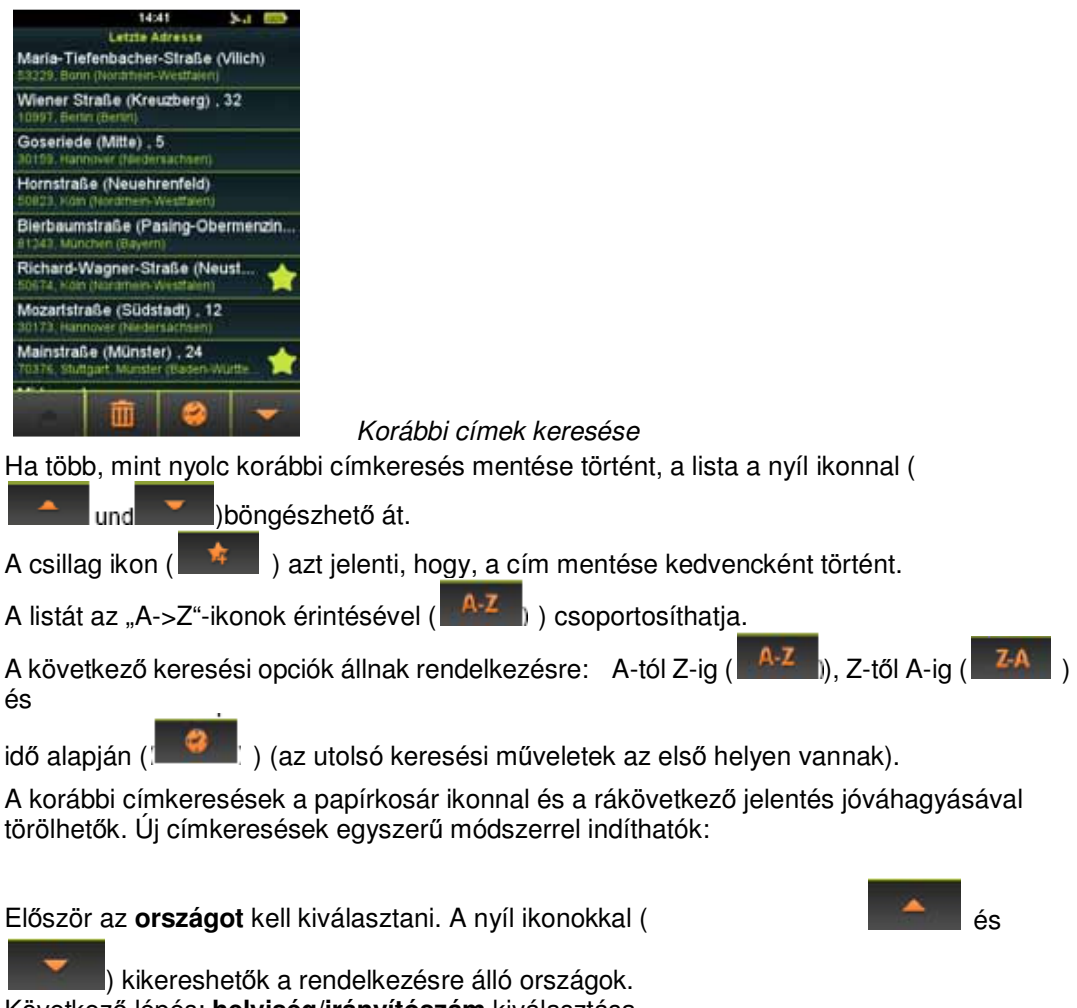

Következő lépés: helyiség/irányítószám kiválasztása.

Land

Stadt/PLZ

Straße

Hausnummer

GO

Germany

Stuttgart, Münster

Mainstraße

Haushr, eingeben

Helység megadása a címkeresőben

A helység/irányítószám mező érintésével megjelenik a virtuális billentyűzet. Kezdje az adatok megadásával. A kiválasztáshoz csak azok a betűk jelennek meg, melyeknél a tárolt fogalmak szerint a szófelismerés is lehetséges.

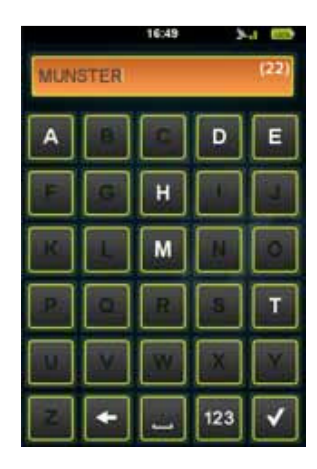

Helység megadása a billentyűzet segítségével a címkeresőben

A szövegmezőben, a jobb oldalon zárójelben megjelenik egy szám, mely a rendelkezésre álló helységek számát adja meg, melyek egyeznek a megadott betűkkel. Amennyiben ez a szám

kisebb, mint 500, megjelenik a lista ikon (<sup>1</sup>). Érintésre megjelenik a rendelkezésre álló helységek listája

A nyíl ikonokkal ( und )) átböngészheti a listát , ha több, mint nyolc korábbi címkeresés megjelenítése megtörtént. Ha kevesebb, mint nyolc helység megjelenítése történt, a lista automatikusan megjelenik.

A helységet a postai irányítószám alapján is kiválaszthatja.. Ha betűk helyett számokat kell

megadnia, a "123" ikonon keresztül Érintse meg a kívánt helységet. Következő lépés: **utca** kiválasztása

) a numerikus billentyűzethez jut.

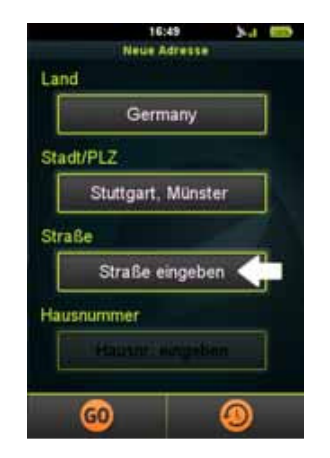

Utca megadása a címkeresőben

Az utca mező megérintésével megjelenik a kijelző billentyűzet. Kezdje az utca beadásával. A kiválasztáshoz csak azok a betűk jelennek meg, melyenél a tárolt fogalmak szerint a szófelismerés is lehetséges.

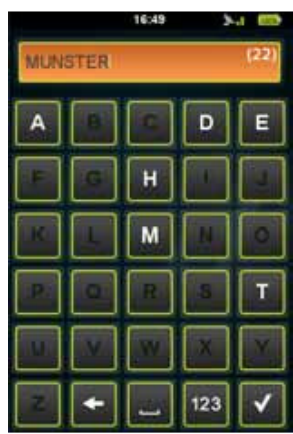

Utca megadása a billentyűzet segítségével a címkeresőben

A szövegmezőben, a jobb oldalon zárójelben megjelenik egy szám, mely a rendelkezésre álló helységek számát adja meg, melyek egyeznek a megadott betűkkel. Amennyiben ez a szám kisebb, mint 500,

megjelenik a lista ikon (

Érintésre megjelenik a rendelkezésre álló utcák listája.

A nyíl ikonokkal ( do na do na do na do na do na do na do na do na do na do na do na do na do na do na do na do megjelenítése megtörtént.

Ha kevesebb, mint nyolc utca jelenítődött meg, a lista automatikusan megjelenik. Érintse meg a kívánt utcát.

A következő és utolsó lépés a házszám megadása.

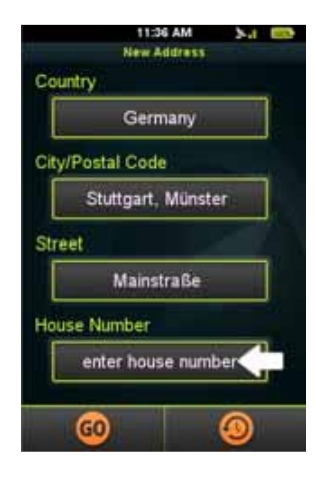

Házszám megadása a címkeresőben

A házszám mező megérintésével megjelenik a numerikus billentyűzet. Most megadhatja a kívánt házszámot. Amennyiben a házszám nem létezik, a készülék tudni szeretné, hogy célként válassza-e az utca középpontját.

*Megjegyzés:* Nem kell minden mezőben adatot megadnia. Házszám nélkül az utca középpontja kiválasztása történik, utcanév hiányában pedig a város közepe (meglehet, hogy az utóbbi kis helységek esetében nem működik).

Miután a címet kiválasztotta, a "navigáció indítása" felkérés jelenik meg.

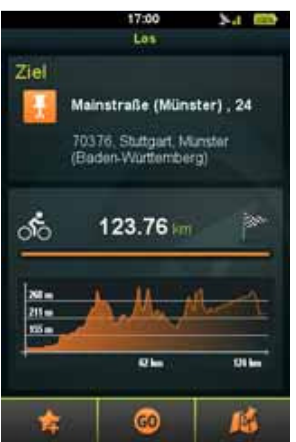

A célállomás részletei

A kijelző felső szélén a kívánt cím kijelzése és a távolság kiszámítása történik. Amíg az útszakasz számítása zajlik, az útszakasz légvonalban jelenik meg. A kiszámítás után a magassági profil jelenik meg.

*Megjegyzés:* A Teasi csak olyan útvonalakat képes kiszámolni, amelyek 200 km-re (légvonalban), vagy annál közelebb vannak az Ön jelenlegi tartózkodási helyéhez képest. Ha a légvonal meghaladja a 200 km-t, figyelmeztetés jelenik meg.

A kijelző alsó szélén három ikon található.

- A "csillag" ikont megérintve ( ) a cím kedvencként kerül beillesztésre.
- A "Go" ikont megérintve ( azonnal megkezdődik a navigáció.

A térkép ikont megérintve ( ) a térkép megjelenítése a kiszámított útvonal előzetes megtekintésével

történik.

Ha az előzetes megtekintő üzemmód aktivált, egy színes előzetes megtekintését láthatja a kiszámított

útvonalnak.

Mihelyt el szeretné kezdeni a navigációt, a "Go" ikont egyszerűen

6

## 3.4.2. Érdekes helyek (POI)

Ezen túlmenően a POI ikon megérintésével a kereső menüben keseshet **POI-k** (érdekes helyek) után.

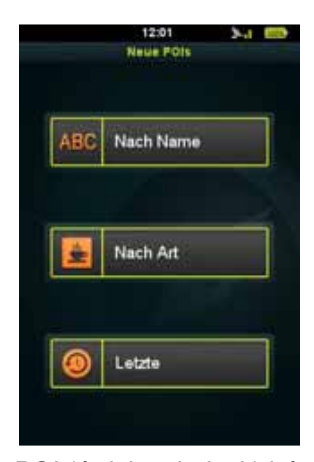

A POI-k (érdekes helyek) nevét és nevezetességeit, vagy a korábbi

POI (érdekes helyek) iránti kérdéseket keresheti.

A POI-k (érdekes helyek) nevét és nevezetességeit, vagy a korábbi POI (érdekes helyek) iránti kérdéseket keresheti.

Ha egy név keresése történik, a nevet, vagy annak egy részét egy ABC billentyűzeten keresztül meg kell adni. A beadás a címkereséskor leírtakhoz hasonlóan történik.

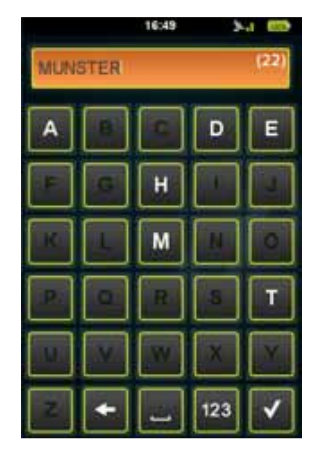

POI (érdekes helyek) keresése név szerint

Ha kategória szerint kíván keresni, először egy lista jelenik meg a rendelkezésre álló kategóriákkal, amelyből a kívánt opciót ki kell választani.

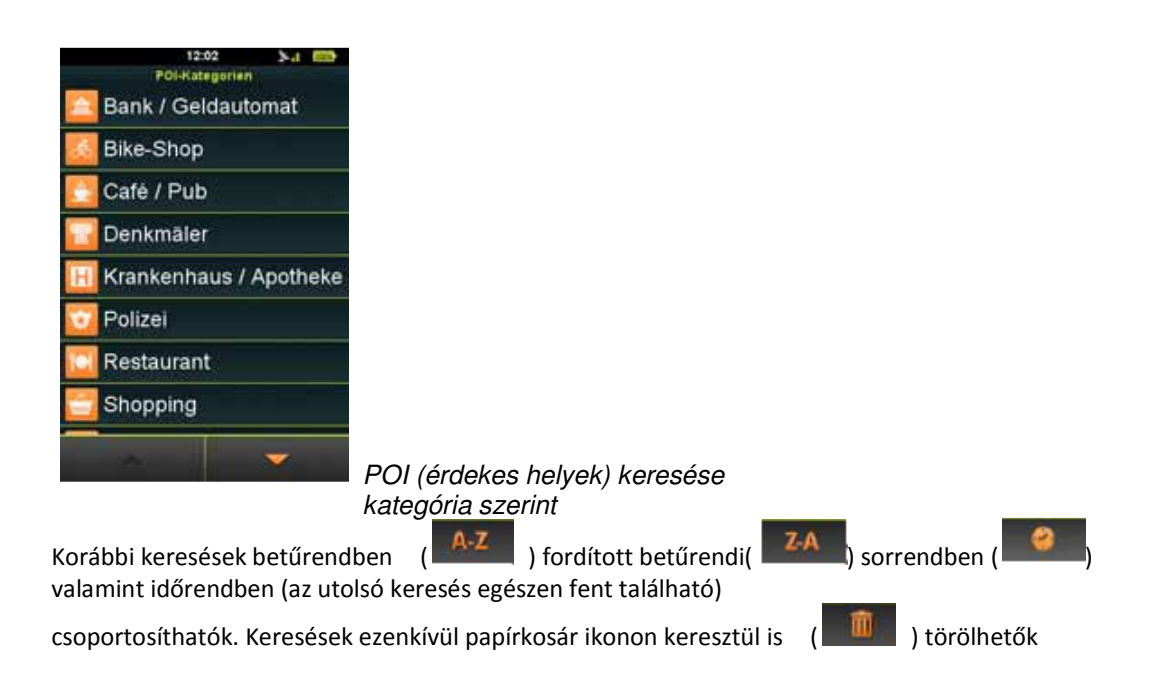

|     |       | 12          | :02     | 2.4   |   |
|-----|-------|-------------|---------|-------|---|
|     |       | Letzt       | e POIs  |       |   |
| ¥   | B.0.  | ¢.          |         |       |   |
| 2   | Boss  | uyt Axel    |         |       |   |
| r   | Burg  | er King     |         |       |   |
|     | Gast  | staette Zur | Schule  | mensa |   |
| -   | Halle | n van Sch   | aarbee  | ĸ     |   |
| 101 | Pabl  | o Tapas B   | ar      |       |   |
| σ   | Polit | e Meise H   | oogstra | iat   |   |
| æ   | R&S   | Bike Sho    | •.:     |       |   |
| _   |       | -           |         | -     |   |
|     |       | ш           | A-      | 2     | ~ |

Korábbi POI (érdekes helyek) keresése

A POI (érdekes helyek) keresése mindig az aktuális környezetben történik. Az egybehangzó eredmények listájával együtt a légvonal a POI (érdekes helyek) részére megjelenítésre kerül.

Mihelyt a kívánt POI-t (érdekes helyek) kiválasztotta, a címkereséskor leírtakhoz hasonlóan megjelenik a "navigáció indítása"-kijelzés.

## 3.4 3. Kedvencek

Keresheti a kedvenceit úgy is, hogy a kedvencek ikonra kattint. Megjelenik a tárolt tartózkodási helyek felsorolása.

| 14:25                                                                |                                                                                                    |
|----------------------------------------------------------------------|----------------------------------------------------------------------------------------------------|
| Favoriten                                                            |                                                                                                    |
| N50"56'52.57" E6"56'39.29"                                           |                                                                                                    |
| B.O.C.                                                               |                                                                                                    |
| Mainstraße (Münster) , 24<br>70376, Stuttgart, Münster (Baden-Wartte | mberg) -                                                                                                    |
| 7   4 Große Budengasse<br>50667: Köm                                 |                                                                                                    |
| Torburg<br>Kartäuserwall, 1 50678 Köln                               |                                                                                                    |
|                                                                      | A kedvencek keresése                                                                                                    |
| A kedvencek alfabe                                                   | tikus sorrendben ( A.Z.) és fordított alfabetikus ( Z.A.)                                                                                                    |
| sorrendben, valam<br>csoportosíthatók. Mil<br>leírtakhoz hasonlóan   | nint időrendben( ) (az utolsó keresés egészen fent található)<br>nelyt a kívánt POI-t (érdekes helyek) kiválasztotta, a címkereséskor<br>megjelenik a navigáció indítása"-kijelzés |

# 3.4.4. Térkép helyzetjelző pont

Ezenkívül egy térkép helyzetjelző pontot is lehet keresni. Ezzel a opcióval megjelenik egy térkép, amely léptethető, nagyítható, valamint kicsinyíthető.

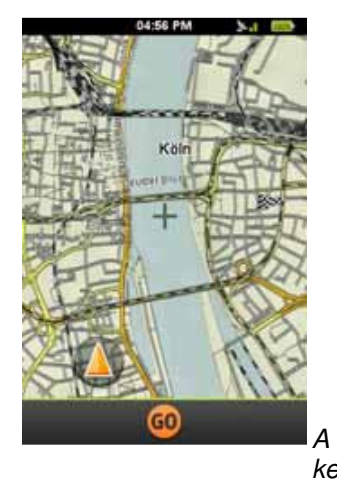

térkép helyzetjelző pont

keresése

Érintse meg a térképet, a célállomás kiválasztásához. Egy fekete-fehér kockás zászló jelenik meg.

Ha a helyes pozíciót választotta, válassza egyszerűen a "Go"-t, hogy a "navigáció indítása" kijelzőhöz jusson, a címkereséskor leírtakhoz hasonlóan.

## 3.4.5. Koordináták

A koordinátamenüben a célállomás koordinátáit kézzel megadhatja.

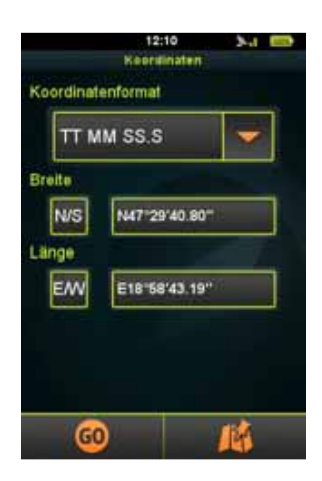

A koordináták keresése

Válassza ki a (G.GGGGG / GG MM.MMM / GG MM SS.S) koordinátaformátumot. Adja be a szélességi fokot a "szélességi fok" mezőbe. Az "N/S" ikonnal észak és dél között választhat. Adja meg a hosszúsági fokot a "hosszúsági fok" mezőbe. Az "O/W" ikonnal kelet és nyugat között választhat. Mihelyt megadta a kívánt koordinátákat, megjelenik a "navigáció indítása" kijelző, a címkereséskor leírtakhoz hasonlóan.

## 3.4.6. Útszakaszok

Ezen túlmenően a keresőmenüben az útszakaszok ikonra kattintva útszakaszokat kereshet.

Megjelenik egy lista a készüléken tárolt és importált útszakaszokkal.

) (a legrövidebb az első helyen szerepel), valamint Az útszakaszok távolságuk szerint (

) (az utolsó keresés az első helyen áll) csoportosíthatók. az eltelt idő szerint(

A keresések ezenkívül papírkosár ikonon keresztül is ( Mihelyt a kívánt POI-t (érdekes helyek) kiválasztotta, megjelenik a "navigáció indítás" kijelzés a címkereséskor leírtakhoz hasonlóan

## 3.5. Útvonal

Az útvonal (route) egy egyedülálló funkció, egyéni útszakaszok valós idejű létrehozásához a Teasi készüléken.

Az útvonalakat csak néhány, egyszerű lépésben hozhatja létre: Ha ezt az opciót a főmenüből választja ki, egy térkép jelenik meg.

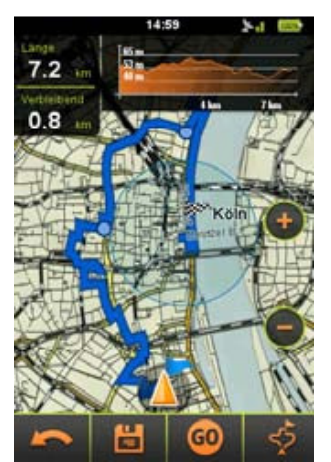

Útvonal tervezés (túra üzemmód)

 - A kijelzőre való kattintással válassza ki az útszakasz kijndulási pontját (A térképet léptetheti, illetve nagyíthatja/kicsinyítheti, hogy a kívánt helyet megtalálja).

- Ha Ön a körön belül, amely a jelenlegi állomáshelyét ábrázolja a kijelzőre kattint, az Ön állomáshelye automatikusan kiindulási pontot fogja jelenteni. A kiindulási pontot a térképen kék zászló jelöli.

Érintsen meg a térképen különböző útjelzőket, az útszakaszok meghatározásához.

Ha egy kör útvonalat szeretne létrehozni, amely a kiindulási pontban végződik, érintse meg a kijelzőt a kék zászló közelében. A Teasi automatikusan egy kör útvonalat hoz létre.

- A kijelző alsó szélén találhatók a kiegészítő opciók:

- A legutóbb meghatározott útjelző a vissza ikon segítségével () visszavonható.

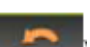

- A létrehozott útszakasz a mentés ikonnal (
- A tervezett útvonal navigációja (vagy az útvonal első útjelzője, ha

a kiindulási pont nem a jelenlegi állomáshely) a "Go" ikonnal ( indítható.

- Más lehetséges útvonalak az (

A kijelző felső szélén található egy magassági profil, amely az útvonal magasságkülönbségeit mutatja. A bal oldalon a kiszámított útvonal hosszát, valamint az útszakasz összes emelkedését látja. Az utolsó mező "maradék útszakasszá" módosul, ha az útvonal indítása a túra menüben történt.

Ha az útvonaltervezést a túra menüben kezdi, ez az opció ezenkívül néhány további jellemzővel rendelkezik: az Ön jelenlegi állomáshelye lesz az útvonal kiindulási pontja, és a kék zászló a GSP állomáshelyén jelenik meg.

Ezenkívül a legutóbb megadott útielzést egy kék kör jelzi, amely mintegy megadja, hogy meddig tartson az útvonal, hogy teljesítse a túra paramétereit.

# 3.6. Számítógép

A számítógép egy konfigurálható segédeszköz, amely menet közben hasznos adatokat jelenít meg.

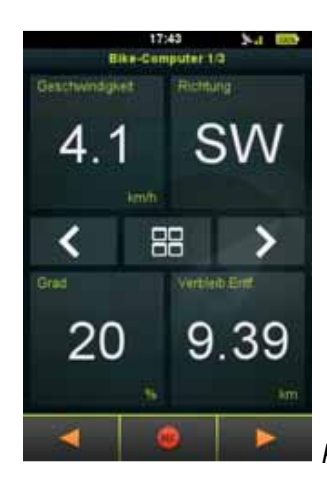

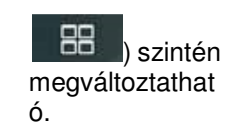

Kerékpár számítógép beállítható adatmezőkkel

Ez a funkció a kiválasztott elrendezés szerint három, vagy hat **kerékpár** számítógép kijelzést tartalmaz.

- Közülük a kijelző közepén található nyilakkal választhatunk.

- Az elrendezés a megfelelő ikonok érintésével (BBB) szintén megváltoztatható.

- Ez a tizenkét mező érintéssel változtatható.
- A listát a nyilak segítségével átböngészheti.
- Az új funkció megérintésével a mező megfelelően megváltoztatható.
- A kijelző alsó szélén lévő ikonokkal ennek a funkciónak a további opcióihoz

férhet hozzá: a rögzítést a rögzítő ikonnal ( indíthatja/megállíthatja, vagy a r segítségével fordulatszámmérőre illetve iránytűre cserélheti át.

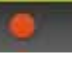

-A **fordulatszámmérő** a kerékpár-/ gyalogos üzemmódtól függően, amit a profilhoz állított be, az aktuális sebességet jelzi ki.

-A fordulatszámmérő kijelzőn található még két hozzátartozó computer, melyek érintéssel beállíthatók.

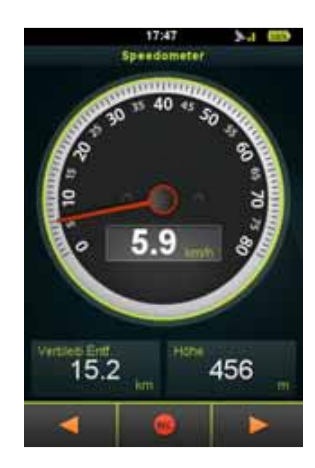

Fordulatszámmérő

Az **iránytű** északi irányt mutat. Az iránytű beállítása csak akkor történhet, ha a Teasi készülékkel továbbhalad. Ezért az iránytű a Napot jelzi, hogy a tájékozódást megkönnyítse az Ön számára.

-Az iránytű kijelzőn található még két hozzátartozó számítógép, melyek érintéssel beállíthatók.

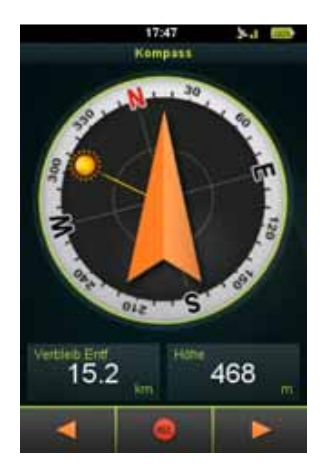

Beépített iránytű

## 3.7. Beállítások

A beállító menün belül lehetősége van arra, hogy a kedvelt konfigurációkat a Teasi készülék használatának optimalizálásához elvégezze.

## 3.7.1. Térképek

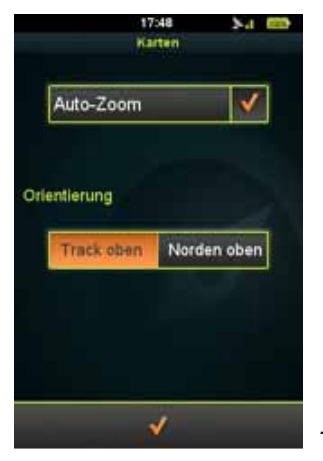

Térkép beállítások

A **térkép** menüben az Auto-Zoom (automatikus nagyítás/kicsinyítés) aktiválható, illetve inaktiválható.

A tájékozódás szintén meghatározható: A "Track up" segítségével a készülék a térképet mindig úgy forgatja, hogy az útszakasz felfelé vezet. A "North up"-pal ezzel szemben a térkép beállítása úgy történik, hogy az északi irány nem mindig van a kijelző felső szélén.

## 3.7.2. Profilok

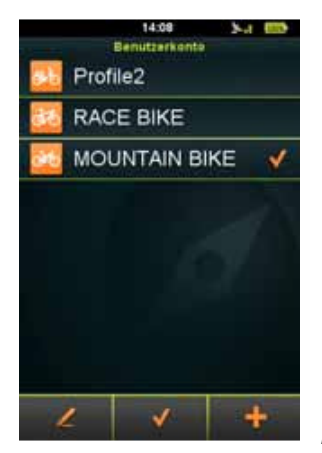

Profil beállítások

Az **Accounts** alatt legfeljebb nyolc felhasználói profilt hozhat létre. A már meglévő profilok ezen kívül szerkeszthetők, vagy eltávolíthatók.

Egy profil létrehozása (csak ha kevesebb, mint nyolc profil áll rendelkezésre):

- 1. Érintse meg a Plus (
- 2. Érintse meg azokat az adatokat, amelyeket meg kíván változtatni.
- 3. Érintse meg a pipát ( ) a művelet bezárásához.

Egy profil szerkesztése:

1. Érintse meg a szerkesztendő profilt.

- Érintse meg a ceruza ikont ( ) a profil szerkesztéséhez
  Érintse meg azokat az adatokat, amelyeket meg kíván változtatni.
- 4. Érintse meg a pipát ( ) a művelet bezárásához.

Egy profil aktiválása:

- 1. Érintse meg az aktiválandó profilt.
- 2. Érintse meg a pipát ( ) a művelet befejezéséhez.

Egy profil törlése:

- 1. Érintse meg a törlendő profilt.
- 2. Érintse meg a ceruza ikont ( ) a profil szerkesztéséhez
- 3. Érintse meg a papírkosár ( ikont.
- 4. A megerősítési felkéréskor válssza az "igen"-t ("Ja")

## 3.7.3. Egységek

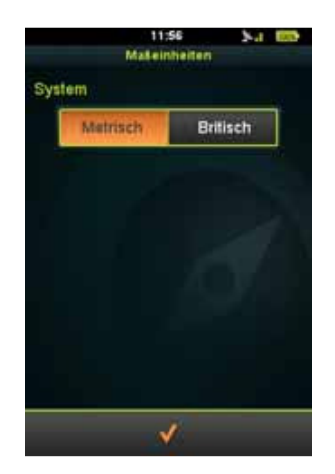

Az egységek beállítása

Az egységekben a metrikus és az imperiális (angolszász) mértékegység között választhat.

## 3.7.4. Nyelv

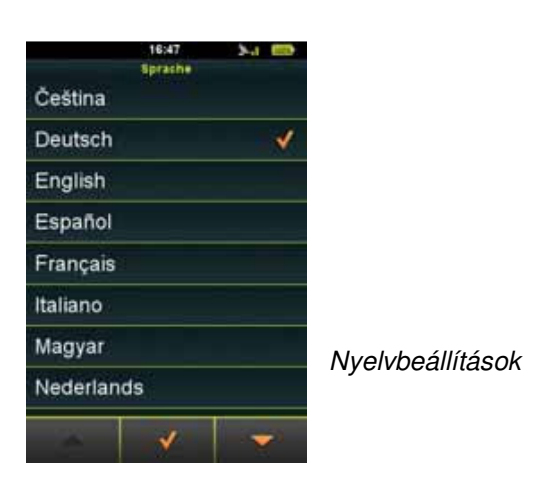

A **nyelvekben** a nyelvek kezelőfelületét állíthatja be. Böngéssze át a nyilakkal )a rendelkezésre álló opciókat. Érintse meg

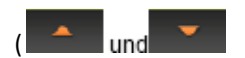

a kívánt nyelvet, majd végül a pipát (

## 3.7.5. Hang

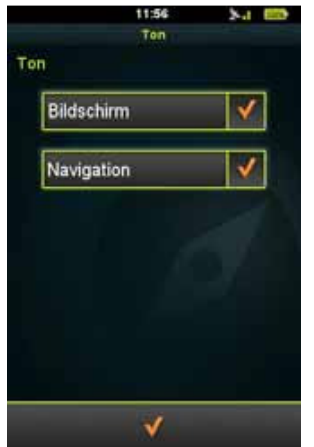

Hangbeállítások

A hangmenüben bizonyos hangbeállításokat végezhet.

Ha szeretné, hogy a Teasi hangot adjon, amikor a kijelzőt megérinti, válassza a "Display" opciót.

Ha szeretné, hogy a készülék figyelmeztető jelzést adjon, ha egy navigációs utasítás várható, válassza a "navigáció" opciót.

## 3.7.6. Információ

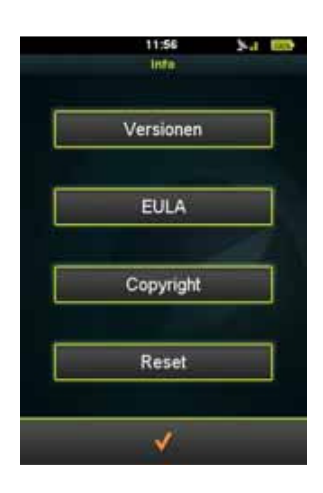

Információk a BikeNav Teasi One részére

Az Info menüben a következő opciók állnak rendelkezésre:

A szoftver verzió ellenőrzése a "verzió" érintésével.

- A végfelhasználói licencszerződés elolvasásához válassza "EULA"-t
- A "Copyright" alatt információkat szerezhet a szerzői jogokról.

A "visszaállítás" érintésével és a megerősítési felkérésre adott igenlő válasz esetén a készülék visszaáll a gyári beállításokra.

## 3.7.7. Kijelző

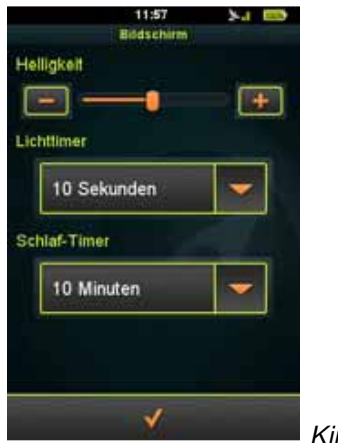

Kijelző beállítások

A **kijelző** menüben a fényerő a tolószabályozó mozgatásával, vagy a plusz/mínusz ikon érintésével állítható be.

A háttérvilágítás és a Stand-by üzemmód időzítője szintén itt állítható be: érintse meg a mezőt a nyíllal, ekkor megjelenik a rendelkezésre álló értékek listája, válasszon ki egy értéket, majd végül érintse meg a pipát, a változtatások megerősítésére.

## 3.7.8. Dátum és idő

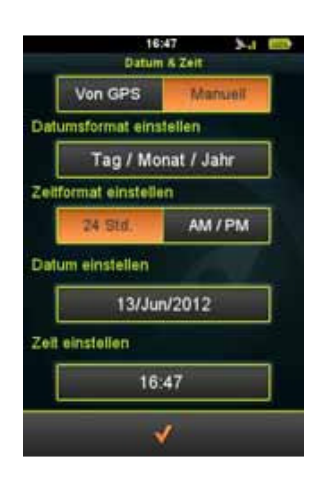

Dátum- és időbeállítások

A dátum és idő menüben az automatikus (GPS-en keresztül) és a kézi beállítás között választhat.

A továbbiakban a dátum és idő formátum határozható meg.

A dátum kijelzése lehet "nap/hónap/év", "hónap/nap/év", vagy "év/hónap/nap".

Az óraidő beállításhoz AM/PM és 24 óra között választhat.

Ha az automatikus beállítást választotta, meg kell határoznia az időzónát.

Ha a kézi beállítást választotta, beállíthatja a dátumot és az óraidőt.

# 4. A Teasi csatlakoztatása a számítógépre

Ha a Teasi-re számítógépet csatlakoztat, hozzáférhet a készüléke állományrendszeréhez, valamint az útszakaszokat le-, iletve feltöltheti.

## 4.1. Útszakaszok letöltése

A rögzített útszakaszok letöltésének lépései a Teasi-ről a számítógépre:

1. Csatlakoztassa a Teasi-t egy USB kábellel a számítógépre.

 2. A <device>:\BikeNav\MyTrips alatt találja a rögzített útszakaszokat GPX formátumban (<device> a csatlakoztatott készülékek betűiről gondoskodik, például: G:\BikeNav\MyTrips)
 3. Masolja a kivánt utszakaszokat GPX formátumban a számítógépre.

# 44.2. Útszakaszok importálása. Az útszakaszok importálásának lépései a Teasi készülékre:

1. Csatlakoztassa a Teasi-t egy USB kábellel a számítógépre. 2. Másolja le a kívánt útszakaszokat GPX formátumban. A <device>:\BikeNav\ImportedTrips (<device> a csatlakoztatott készülékek betűiről gondoskodik, például: G:\BikeNav\ImportedTrips).

Megjegyzés: Ha az "importált túrák" mappa még nem létezik, létre kell hozni!

# 5. A hardver leírása 5.1 Kezelőszervek

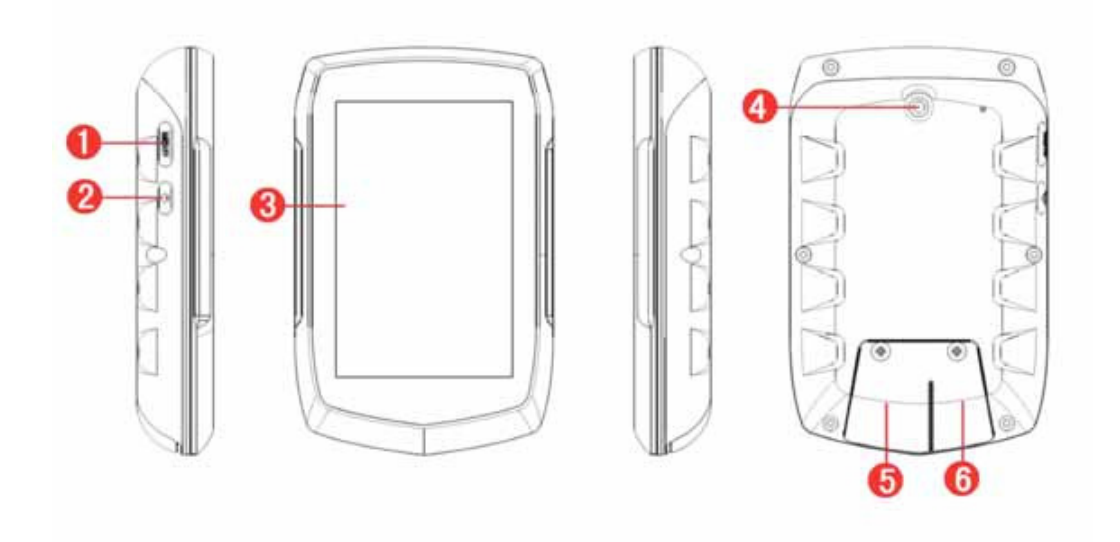

| 1. Menü gomb                                                                                | 2. Be/ki gomb                                                                                      |
|---------------------------------------------------------------------------------------------|----------------------------------------------------------------------------------------------------|
| 3. Érintőképernyő                                                                           | 4. A tartó rögzítése                                                                               |
| 5. Mini SD kártyanyílás (fedél alatt) a<br>memóriabővítéshez. SD-kártya nincs<br>mellékelve | 6. Mini USB csatlakozó (fedél alatt). Töltő<br>csatlakozó és adatátvitel a<br>számítógéphez /-től. |

# 5.2 Akkumulátor

A TEASI egy nagy kapacitású, beépített lítium akkumulátorral van ellátva. Ez különösebb gondozást nem igényel, teljes kapacitást azonban csak néhány töltési és kisütési ciklus után éri el. A lítium akkumulátornak nem kell teljesen lemerült állapotban lennie, mielőtt újra feltöltik. Azt ajánljuk azonban, hogy körülbelül az első 5 ciklus során végezzen teljes kisütést és töltést. *FONTOS!* Kérjük, a TEASI-t már ne kapcsolja be, ha az önkikapcsolás alacsony akkumulátor töltöttség miatt történt. Különben az akkumulátornál mélykisülés történhet és javíthatatlan károsodást szenvedhet! Az üzemidő erősen függ a kijelzővilágítás beállításaitól!

#### 5.3 Műszaki adatok

|                              |                  | Hard                                                                              | /er                                                                                   |  |  |
|------------------------------|------------------|-----------------------------------------------------------------------------------|---------------------------------------------------------------------------------------|--|--|
| CPU                          |                  | SiRF Atlas<br>részére                                                             | V, Dual Core, 664 MHz ARM11 + 250 MHz DSP a GPS                                       |  |  |
| Memória                      | Flash            | 4 GB-es, beépített MLC/SLC Flash                                                  |                                                                                       |  |  |
|                              | RAM 128MB        | D                                                                                 | DR2                                                                                   |  |  |
| Kijelző                      | Kijelző          | 3.2 "-os trar                                                                     | nszreflektív LC kijelző                                                               |  |  |
|                              | Felbontás 320    | *480 p                                                                            | pixel / portré üzemmód                                                                |  |  |
| GPS vevő Si                  |                  | Ge SE4150                                                                         | Ge SE4150                                                                             |  |  |
| Antenna Patch                |                  | ant                                                                               | enna                                                                                  |  |  |
| Adatbevitel /<br>adatkivitel | Érintős panel    | Rezisztív C                                                                       | lear-Type érintő panel                                                                |  |  |
|                              | SD/ MMC          | Micro-SD ka                                                                       | ártyafogadó a jövőbeni bővítésekhez                                                   |  |  |
|                              | USB              | Micro USB<br>szoftvert és                                                         | high speed, támogatja az ActiveSync szinkronizációs<br>a nagykapacitású tárolóeszközt |  |  |
| Gombok / kapcsold            | ó l              | ON/OFF, M                                                                         | ENU                                                                                   |  |  |
| Fröccsenő víz eller          | n védett         | IPX5-case                                                                         |                                                                                       |  |  |
| Akkumulátor                  |                  | Fixen beépített, újratölthető lítium-polimer (Li-polymer) akkumulátor<br>1650 mAH |                                                                                       |  |  |
| AC/DC adapter                | Input            | 110~240V váltófeszültség                                                          |                                                                                       |  |  |
|                              | Output           | DC +5V, 2A                                                                        | a, USB-n keresztül                                                                    |  |  |
| Tanúsitvány CE               |                  |                                                                                   |                                                                                       |  |  |
| Méretek                      | Méret            | H 102 X Sz                                                                        | é 64,5 X Ma 19 mm                                                                     |  |  |
|                              | Súly             | 116g                                                                              |                                                                                       |  |  |
| Környezeti<br>feltételek     | Hőmérséklet      | Üzem 0~5                                                                          | <b>℃</b>                                                                              |  |  |
|                              |                  | Tárolás -'                                                                        | 0~60 <i>°</i> C                                                                       |  |  |
|                              | Nedvesség        | Üzem 0~9                                                                          | 0%, nem kondenzált                                                                    |  |  |
|                              |                  | Tárolás 0                                                                         | ~90%, nem kondenzált                                                                  |  |  |
|                              |                  | Szoftv                                                                            | er                                                                                    |  |  |
| Operációs rendsze            | r                | Microsoft W                                                                       | indows® CE .Net 6.0 Core verzió                                                       |  |  |
|                              | Α                | szállítás t                                                                       | artalma                                                                               |  |  |
| 3.2" navigációs kész         | zülék TEASI 1 db |                                                                                   |                                                                                       |  |  |
| Mini USB kábel 1 db          | )                |                                                                                   |                                                                                       |  |  |
| AC/DC adapter (opc           | cionális) 1 db   |                                                                                   |                                                                                       |  |  |
| Rövid útmutató kézil         | könyv 1 db       |                                                                                   |                                                                                       |  |  |
| Tartó 1 db                   |                  |                                                                                   |                                                                                       |  |  |
|                              |                  |                                                                                   |                                                                                       |  |  |

# 6. Végfelhasználói licencszerződés

## FONTOS, GONDOSAN OLVASSA EL.

1 EZ A VÉGFELHASZNÁLÓI LICENCSZERZŐDÉS ("MEGÁLLAPODÁS") EGY JOGI SZERZŐDÉS ÖN ÉS A GPS TUNER KFT KÖZÖTT. ("GPST"). Ez arra a számítógép szoftverre vonatkozik, amelyikhez ezt a MEGÁLLAPODÁST mellékelték, és csaknem valamennyi kísérő dokumentációra, valamint minden online-, illetve elektonikus dokumentációra, legyenek azok floppylemezeken, csak olvasó memóriában, egy másik eszközön, vagy egy másik formátumban ("SZOFTVER"). Ez a megállapodás egy jogi és végrehajtható szerződés ÖNÖK ("ÖN", vagy "FELHASZNÁLÓ") és a GPST között.

2 AZZAL, HOGY A ("V") PIPÁRA KATTINT; EME MEGÁLLAPODÁSNAK EGY ÍROTT PÉLDÁNYÁT ALÁÍRJA, VAGY A SZOFTVERT TELEPÍTI, MÁSOLJA, ILLETVE MÁS MÓDON HASZNÁLJA, BELEEGYEZÉSÉT ADJA AHHOZ, HOGY ENNEK A MEGÁLLAPODÁSNAK A FELTÉTELEIT ELFOGADJA. AMENNYIBEN ENNEK A MEGÁLLAPODÁSNAK A FELTÉTELEIT NEM FOGADJA EL, NEM JOGOSULT A SZOFTVER HASZNÁLATÁRA.

3 Ez a szoftver a szerzői jog, a nemzetközi szerzői jogi egyezmények, valamint a szellemi tulajdonjogokra vonatkozó egyéb törvények és megállapodások védelme alatt áll. A szoftver licencként tekintendő, és nincs Önnek eladva.

A GPST minden, ÖNNEK itt ki nem nyilvánított jogot nyomatékosan fenntart magának.

5 Az itt leírt feltételek fenntartásával a SZOFTVER navigációs-, pozicionálási-, tájékozódási, valamint az ezekkel kapcsolatos célokra használható, és különböző képességekkel, kapacitásokkal és kiegészítő funkciókkal rendelkezik.

6 EZ A LICENCELT SZOFTVER TARTALMAZHAT HIBÁKAT. AJÁNLJUK ÖNNEK, HOGY NE BÍZZON ABBAN, HOGY EZ A SZOFTVER VÉDI A FONTOS ADATOKAT, LEGYEN ÓVATOS, ÉS NE HAGYATKOZZON A SZOFTVER HELYES MŰKÖDÉSÉRE, VAGY TELJESÍTMÉNYÉRE, ÉS/VAGY A KÍSÉRŐ ANYAGOKRA.

7 A SZOFTVERT nem fejlesztették és nem engedélyezték üzemi alkalmazásokhoz vagy olyan veszélyes helyeken, melyek meghibásodás elleni ellenőrzést igényelnek, beleértve és korlátozás nélkül a nukleáris létesítményeket, repülőgép navigációs berendezéseket és a kommunikációs rendszereket, légiforgalmi irányítási rendszereket vagy fegyverrendszereket.

8 Tisztában kell lennia azzal, hogy a SZOFTVER GPS technológiát használ, nem hibamentes, és navigációs célokra nem megbízható.

9 Ez a szoftver állami szervek által nem használható.

#### LICENC

10. E megállapodás alapján, és az abban leírt feltételek fenntartásával a GPST a felhasználó számára egyszerű, nem átruházható licencet biztosít, az al- licencelés joga nélkül ("LICENCIA"), csak a szoftver használatához, feltéve hogy a SZOFTVER egy hardvereszközzel, és mindig csak egy hardvereszközzel van kombinálva.

11. Ez a LICENC minden olyan SZOFTVER hibaelhárításra és frissítése vonatkozik, melyeket a következőkben a GPST az ÖN rendelkezésre bocsát, feltéve, ha ilyen termékeket egyéb olyan felhasználási feltételek mellett bocsátottak rendelkezésre, amelyek azok használatát szabályozzák.

#### **MEGENGEDETT HASZNÁLAT**

12. A LICENC alapján a szoftver használata az ÖN számára az alábbiak során engedélyezett:

A SZOFTVER hardver eszközre történő telepítése, aktiválása és használata;

A SZOFTVER másolatának készítése kizárólag tárolására gépileg olvasható

formában, csak tárolás- vagy archiválás céljából, feltéve, hogy az összes szerzői jogot és tulajdonosi adatot lemásolja.

#### HASZNÁLATI KORLÁTOZÁSOK

13. Eme MEGÁLLAPODÁS alapján biztosított LICENCIA korlátozott, és ÖNT kizárólag csak a fenti leírt jogok illetik. Ön nem jogosult:

• a SZOFTVER elemzésére, fordítására, beállítására, fordított mérnöki tevékenységre, összetevőkre bontására, szétszerelésére, illetve nem jogosult más módon, hozzáférhető formába tenni;

 a SZOFTVER-től, vagy a szoftver egyes részeitől eltérő műveletekre, ami a SZOFTVER funkcióit tetszés szerint bővíti;

• a SZOFTVER elektronikus, vagy mechanikus eszközökkel történő másolása (kivéve tárolás céljából), valamint a másolatok forgalomba hozatala - bármilyen formában történő jogosulatlan sokszorosítása, kifejezetten tilos;

a SZOFTVER-re vonatkozó jogokról lemondani, eladni vagy más módon átruházni;
 szerzői jogi megjegyzéseket, tulajdonosi adatokat, vagy egyéb feliratokat a

SZOFTVER-ből törölni, vagy elrejteni;

a SZOFTVER-t nyilvánosan használni, terjeszteni, megjeleníteni vagy bemutatni.

#### SEGÍTSÉGNYÚJTÁS

14. Ön ezennel elismeri, hogy GPST a SZOFTVER-t illetően semmilyen formában nem köteles segítséget nyújtani.

15. A fentiek ellenére rendszeresen ellenőrizze a <u>www.gpstuner.com</u> weboldalt, a rendelkezésre álló frissítések, vagy javítások, Patchok vagy Fixek ellenőrzésére. A GPST semmi esetre sem felelős a SZOFTVER-en végzendő frissítések, vagy javítások elmulasztásának következményeiért.

#### SZERZŐI JOGOK

16. A GPST fenntartja a követelést a szoftver vonatkozásában a tulajdonjogokra, a szellemi tulajdonjogokra és az üzleti titkokra, beleértve a SZOFTVER valamennyi későbbi másolatát és frissítéseit, függetlenül az alkalmazott formától, vagy eszköztől.

#### HARMADIK FÉL SZOFTVERE

17. A SZOFTVER egy harmadik fél anyagait használja (szoftver és/vagy termékek) A harmadik fél anyagainak használata, amelyeket a SZOFTVER tartalmaz, egyéb feltételeket tartalmazhat, beleértve a GPL licencet. A hivatalos szerzői jogi megjegyzéseket és a konkrét licencfeltételeket ilyen harmadik féltől származó anyagok részére ehhez a megállapodáshoz lesznek csatolva és/vagy meg lehet tekinteni a: www.gpstuner.com\_oldalon.

| 7zip –     | 7-Zip Copyright (C) 1999-2011 Igor Pavlov                                                                                                    |
|------------|----------------------------------------------------------------------------------------------------|
| Freetype - | Ennek a SZOFTVERNEK egyes részei szerzői jogvédelem alá esnek. © 2011 The FreeType. Project (www.freetype.org). Minden jog fenntartva. http://www.freetype.org/FTL.TXT |

LibGif

## Libjpeg

Libjpeg2000 - Copyright (c) 2002-2007, Communications and Remote Sensing Laboratory,

Universite catholique de Louvain (UCL), Belgien Copyright (c) 2002-2007, Professor Benoit Macq Copyright (c) 2001-2003, David Janssens Copyright (c) 2002-2003, Yannick Verschueren Copyright (c) 2003-2007, Francois-Olivier Devaux and Antonin Descampe Copyright (c) 2005, Herve Drolon, FreeImage Team Minden jog fenntartva.

#### LibPng

Lua -Copyright © 1994–2011 Lua.org, PUC-Rio.

Mindenki számára, aki a SZOFTVER másolatát és a hozzá tartozó dokumentációs fájlokat (a "szoftver") megkapja, megengedett, hogy korlátozás nélküli használja, beleértve a reprodukció, módosítás, kapcsolat, közzététel, forgalmazás, allicencelés és /vagy a szoftver másolatainak eladási jogát, és azon személyeknek, akinek a szoftver rendelkezésre áll, ugyanezeket a jogokat biztosítsa, feltéve, hogy betartják a következő feltételeket:

A fenti szerzői jogi megjegyzés és ezen engedély értesítés a szoftver minden másolatán, vagy lényeges részén megjelenik.

A SZOFTVER JELENLEGI FORMÁJÁBAN ÁLL RENDELKEZÉSRE, ÉS SEMMILYEN FORMÁBAN NEM VÁLLALUNK KIFEJEZETT VAGY HALLGATÓLAGOS GARANCIÁT, BELEÉRTVE, DE NEM KIZÁRÓLAGOSAN, AZ ELADHATÓSÁGRA VONATKOZÓ GARANCIÁT, AZ ADOTT CÉLRA VALÓ ALKALMASSÁGOT ÉS A JOGBITORLÁST. A SZERZŐK, VAGY A SZERZŐI JOGOK TULAJDONOSAI SEMMILYEN KÖRÜLMÉNYEK KÖZÖTT NEM VÁLLALNAK FELELŐSSÉGET KÁRIGÉNYEKKEL ÉS KÁRTÉRÍTÉSI IGÉNYEKKEL SZEMBEN, AKÁR A SZERZŐDÉSBŐL, TÖRVÉNYBŐL, VAGY MÁSHONNAN, A SZOFTVERREL ÖSSZEFÜGGŐEN, VAGY A SZOFTVER EGYÉB ALKALMAZÁSÁBÓL FAKADNAK.

#### Zlib

A fenti szerzői jogi megjegyzéseket (adott esetben) a végleges termékdokumentációban rögzíteni kell. Használata ugyanúgy ipari célra is történhet.

Kérjük olvassa el valamennyi harmadik fél anyagát teljesen. Ezennel határozottan elfogadja a harmadik fél ilyen anyagait. Ha a harmadik fél ezen anyagaival nem ért egyet, nem jogosult a szoftver használatára. A SZOFTVER-re vonatkozó követelés, tulajdonjogok és szellemi tulajdonjogok, valamint tartalom a SZOFTVER-en keresztül érhetők el, a mindenkori tulajdonosnál marad, és a vonatkozó szerzői jogi törvények vagy egyéb jogszabályok védik. Ez által a LICENC által nem szerez jogokat ilyen tartalmakra. Tele Atlas és egyéb tulajdonosi jogok, szellemi tulajdonjogok és a GPS technológiával, valamint a kártyákkal kapcsolatos üzleti titkok, melyek a SZOFTVER-en belül kerülnek alkalmazásra, a saját felhasználói licencszerződésekre vonatkoznak.

Minden név, márka, védjegy, kép és embléma, amely a harmadik féllel és annak információival, termékeival és szolgáltatásaival azonosítható, az érintett harmadik fél kizárólagos tulajdonát képezi. A másolás, vagy ilyen nevek, márkák, védjegyek, képek és emblémák használata, a védjegy és/vagy szerzői jogok adott tulajdonosának előzetes hozzájárulása nélkül nem megengedett.

### ZÁRÓNYILATKOZAT, FELELŐSSÉGKORLÁTOZÁS

18. A GPST nem garantália és nem szavatolia, hogy a szoftver kifogástalanul és hibamentesen működtethető. Az érvényben lévő törvény által maximálisan megengedett GPST terjedelem biztosítja ÖNNEK a szoftver a jelenlegi állapotát az összes hibájával, és a szoftver vonatkozásában minden kifejezett vagy vélelmezett garanciát kizár (akár a körülmények, vagy a jog alkalmazásása legyen az alapja); az eladhatóságra vonatkozó garancia, egy bizonyos célra való alkalmasság garanciája, vagy bármely más garancia határozottan ki van zárva. A felhasználó tudomásul veszi és elfogadja, hogy a SZOFTVER-T a kormányzati hivatal, vagy a szakma szabályhatósága, illetve egy harmadik szervezet nem tesztelte, vagy hitelesítette. A GPST-t semmi esetre sem lehet felelőssé tenni, semmilyen követelés, kötelezettség, vagy kártérítés vonatkozásában, beleértve, de nem kizárólagosan a különleges, közvetett, vagy következményes károkat, haszon, nyereség, vagy jövedelemkiesést, ezzel a megállapodással összefüggésben, vagy eredően, illetve a megállapodásnak a GPST, vagy a SZOFTVER megléte, szállítása, működésmódja, vagy használata általi megsértésése miatt. A GPST mindennenű egyedüli felelőssége a SZOFTVERREL kapcsolatban, beleértve a hanyagságot, függetlenül attól, hogy a követelés alapja a hiány vagy sem, és hogy egy nyilvánvaló és rejtett hibáról van szó, az ezen megállapodás biztosította jogorvoslatra korlátozódik. Minden egyéb jótállást vagy garanciát, amelyet egy személy, beleértve a GPST, alkalmazottait vagy képviselőit bocsát ki, és melyek nem egyeznek az itt ismertetett feltételekkel, a felhasználó ne vegye figyelembe, és a GPST-re nézve nem kötelezőek; ha a felhasználónak egy terméket, modellt muatattak, ez a modell, vagy minta csak az általános típusnak, vagy a termék minőségének

szemléltető darabjaként szolgált, és a szoftver feltétlenül azonos egy ilyen modellel vagy mintával. SEM ÍRÁSBELI, SEM SZÓBELI TANÁCS VAGY INFORMÁCIÓ, A GPST ADOTT, VAGY AZ Ő NEVÉBEN ADTAK, NEM ALAPJA EGY GARANCIAIGÉNYNEK, VAGY SEMMMILYEN MÓDON NEM NÖVELI A JELEN KORLÁTOZOTT GARANCIA MÉRTÉKÉT, ÉS A FELHASZNÁLÓK NEM JOGOSULTAK ILYEN TANÁCSRA, VAGY INFORMÁCIÓRA HIVATKOZNI.

19. A GPST minden szavatossága érvényét veszti, ha a SZOFTVERT ért kár, a szállítás során bekövetkező baleset, gondatlanság, vagy visszaélés, változtatás (beleértve, de nem kizárólagosan az előírásoktól való eltéréseket), jogosulatlan módosítás vagy a SZOFTVER kiterjesztése, az üzemi környezet nem megfelelő biztosítása miatt, vagy más, az eredetileg tervezett célra szánt SZOFTVER használata miatt következett be.

20. A GPST nem vállal felelősséget harmadik féltől származó anyagokért, adatbázisokért és/vagy annak tartalmáért, melyek egy ilyen adatbázisra vonatkozó hibából, vagy hibás működésből keletkeztek.

21. Ezen megállapodás alapján a szoftver létrehozásából Önnel és más felekkel szemben nem áll fenn kötelezettség a GPST-t, a fejlesztés folytatását, termelést, a támogatást, a javítást, az eladási ajánlatot, egy másik szoftver létrehozását, vagy a szoftverfejlesztés folytatását illetően.

#### FELMONDÁS

22. A GPST jogosult felmondani eme megállapodást, amennyiben Ön a jelen megállapodás bármely feltételét megsérti. Ebben az esetben ÖN köteles a SZOFTVEREK összes példányát, valamint annak minden elemét megváltoztathatatlanul megsemmisíteni. Ezen megállapodásnak a rendelkezései a bizalmas információkat, a garanciavállalás mellőzést, felelősségkorlátozást, szerzői jogokat és a szellemi tulajdont illető jogokra vonatkoznak, a megszüntetésig továbbra is érvényesek. A GPST fenntartja magának a jogot, hogy szolgáltatásait eme megállapodás alapján, vagy kapcsolatban felfüggessze.

#### **BIZALMAS INFORMÁCIÓK**

23. A felhasználó bizalmasan kezel minden bizalmas információt, amelyet neki eme MEGÁLLAPODÁS kapcsán tudomására hoznak, ideértve és korlátozás nélkül, a SZOFTVER-re, a GPST-re vonatkozó információkat, a jogi, pénzügyi, műszaki adatokat, valamint minden olyan információt, amit tesztekből vagy a SZOFTVER elemzéseiből lehet nyerni. A felhasználó kellő gondossággal intézkedik, hogy megakadályozza a jogosulatlan nyilvánosságra hozatalt vagy az ilyen információk sokszorosítását.

### ADATVÉDELEM

24. Ön ezennel hozzájárulását adja személyes és személyére vonatkozó adatainak a GPST általi felhasználásához következő terjedelemben:

| a.                         | A GPST és leányvállalatai                                              | jogosultak                         | szolgáltatás<br>keretében |
|----------------------------|------------------------------------------------------------------------|------------------------------------|---------------------------|
|                            | az Ön számára adott esetben                                            |                                    |                           |
|                            | a SZOFTVER-re vonatkozó műsz                                           | zaki adatok összegyűjtésére f      | elhasználására. A GPST és |
|                            | leányvállalatai jogosultak                                             | ezt az informáci                   | ót kizárólag              |
|                            | termékeink fejlesztésére, vagy                                         | az Ön számára                      | a személyre<br>szabott    |
|                            | szolgáltatásokra vagy technológia                                      | ákra használni, de                 | ezt az információt        |
|                            | nem olyan módon teszi közzé, ar                                        | nely lehetővé tenné az Ön sz       | emélyének azonosítását.   |
| b.                         | Ha nem születtek                                                       | más megállapodá                    | sok,úgy a                 |
|                            | személyes adatok, amelyeket Ör<br>kizárólag regisztrálásra, statisztik | ésre bocsát,<br>em céljából        |                           |
|                            | kerül felhasználásra.                                                  |                                    |                           |
| С.                         | Ha nem születtek más                                                   | megállapo                          | dások, úgy a GPST         |
|                            | személyes adatait harmadik félne                                       | ek nem adja át.                    |                           |
| d.                         | Ha Ön határozottan                                                     | hozzájár a GPST jogosult<br>ul,    | ÖNNEK                     |
| EGYÉB RENDELKEZÉSEK        |                                                                        | nagy                               |                           |
|                            |                                                                        | on                                 |                           |
| 25. Ön kifojozotton olisma | ori boay Ön nom iogosult a SZOF                                        | IONIO<br>IVERT más országbal más s | zomólynek vagy            |
| szervezetnek továbbadni    | , exportálni vagy reexportálni, (bel                                   | eértve, de nem kizárólagosar       | i, Kuba, Irán,            |

szervezetnek továbbadni, exportálni vagy reexportálni, (beleértve, de nem kizárólagosan, Kuba, Irán, Líbia, Észak-Korea, Szudán, Szíria, vagy ezen országok állampolgárának, vagy lakosának, függetlenül a mindenkori tatózkodási helytől, akinek szándékában áll a SZOFTVERT egy olyan országba továbbadni, vagy szállítani), amely, vagy amelyek az Európai Unió és az Egyesült Államok embargója, vagy kiviteli korlátozásai alatt állnak. Ezen korlátozásokkal kapcsolatos információkat az Európai Unió és az Egyesült Államok illetékes állami hatóságaitól kaphat. További információkat a <u>http://ec.europa.eu/</u> und <u>http://www.bis.doc.gov/</u> alatt talál.

26. Ön ezenkívül beleegyezik, hogy nem használja a SZOFTVERT törvényileg tiltott célokra.

27. Ezen LICENC és a MEGÁLLAPODÁS az ÖNÖK joghatósági területén érvényben lévő törvények hatálya alá eshet, és csak olyan mértékben érvényesek, amennyire a megfelelő törvények megengedik. Minden országban, ahol az EGK szoftver irányelveket elfogadták, ezen LICENC korlátozásai és feltételei adott esetben érinthetik az adott helyen érvényes törvények kivételeit.

28. Ezen MEGÁLLAPODÁS (beleértve a mellékleteket, illetve a szoftver módosításait), valamint az összes további feltétel az osztatlan megállapodást jelenti ÖN és a GPST között. Ezen MEGÁLLAPODÁS felülír minden, a SZOFTVERREL kapcsolatos korábbi vagy átmeneti szóbeli vagy írásbeli megállapodást, ajánlatot. Ha ezen MEGÁLLAPODÁS rendelkezéseinek egyike teljesen, vagy arányosan érvénytelenné, semmissé, végrehajthatatlanná, vagy az adott joghatóság törvényei szerint jogszerűtlenné válik, akkor ezen MEGÁLLAPODÁS fennmaradó részei vagy rendelkezései érintetlenek és változatlan hatályúak maradnak, és a megszűnt, érvénytelenné vált, nem végrehajtható, vagy a jogszerűtlen rendelkezést úgy kell értelmezni, hogy a megfelelő célkitűzések az érvényben lévő törvény keretein belül

amennyire csak lehet, betarthatók legyenek. Ezen MEGÁLLAPODÁS angol nyelvű változata a nyelvi szempontból mérvadó változat, és minden rendelkezésre bocsátott fordítás kizárólag a célszerűséget szolgálja. Ezen MEGÁLLAPODÁS, valamint minden eme MEGÁLLAPODÁS-sal vagy a SZOFTVER-rel összefüggésben álló vita, a magyar jogszabályok és az illetékes magyar bíróságok határozata alá esik. Egy jog nem gyakorlása, vagy végrehajtásának, illetve a GPST megállapodás valamely rendelkezésének elmulasztása nem minosül a jogról vagy rendelkezésről való lemondásnak.

29. Ezen MEGÁLLAPODÁS-sal kapcsolatos kérdéseit kérjük intézze közvetlenül a GPST-hez e-mail-en, a következő címre: legal@gpstuner.com\_

Copyright © 2012 GPS Tuner Kft. Minden jog fenntartva. GPS Tuner, GPS Share, MAP Tuner a GPS Tuner Kft bejegyzett védjegyei, és/vagy márkái.